# IP AUDIO شـرح تشـغيل ECHOLINK IBERO 5 لجهاز

### 1) إفتح أي قناة رياضية أجنبية ، متلا إختر قناة M Compeones

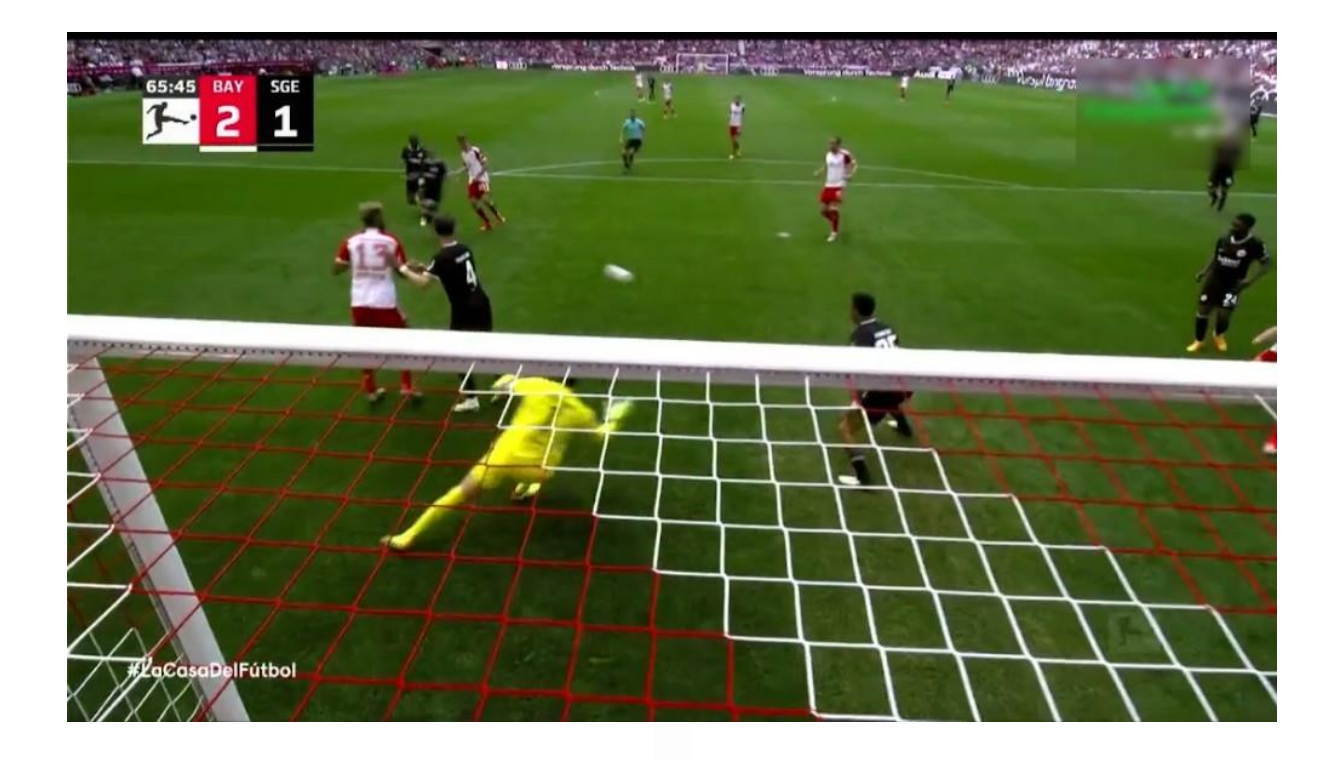

#### 2) إضغط على زر Audio بالريموت كونترول و دلك لإظهار خاصية الصوتيات IP AUDIO

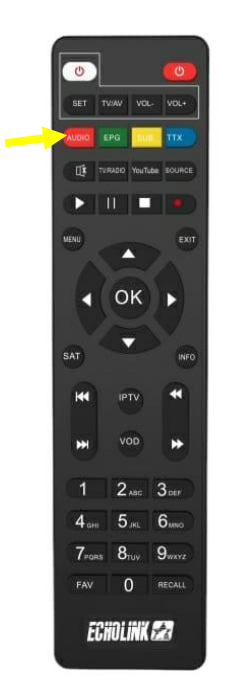

### 3) إضغط على Ip Audio تم إختر القناة الصوتية التي تريد

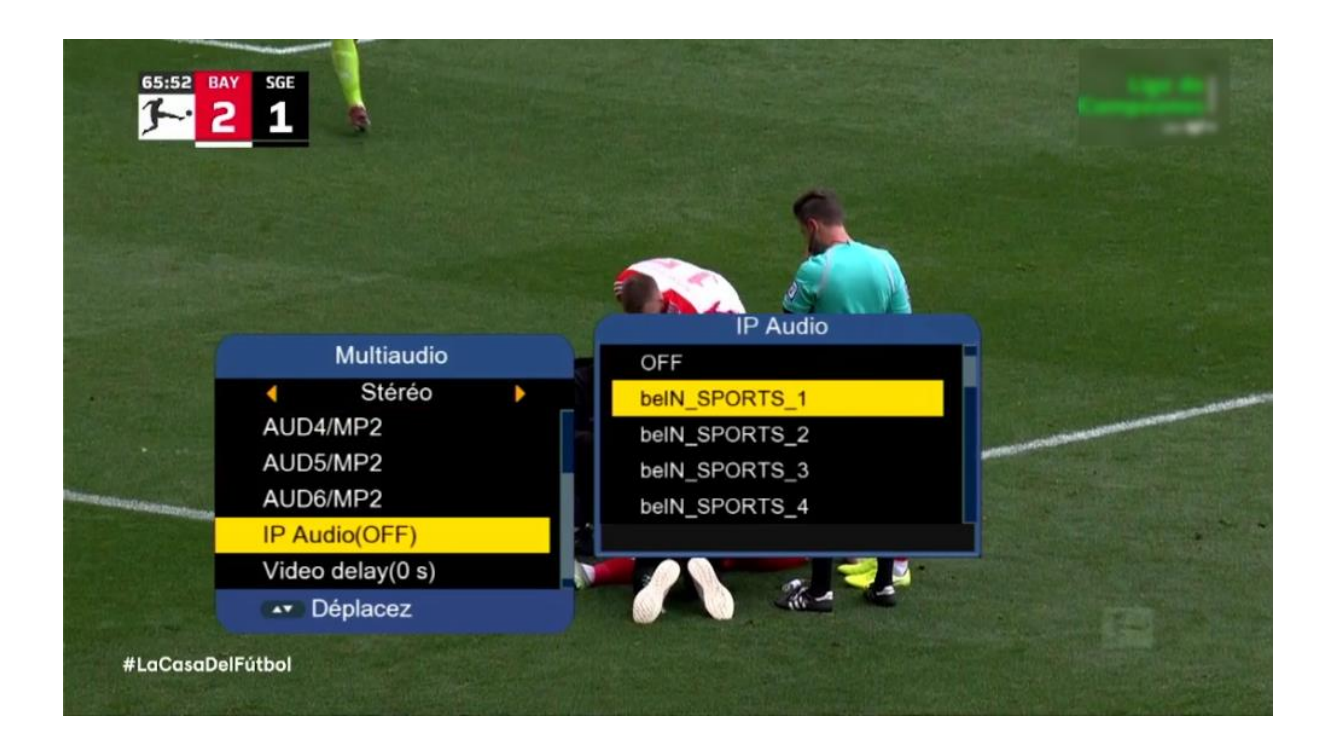

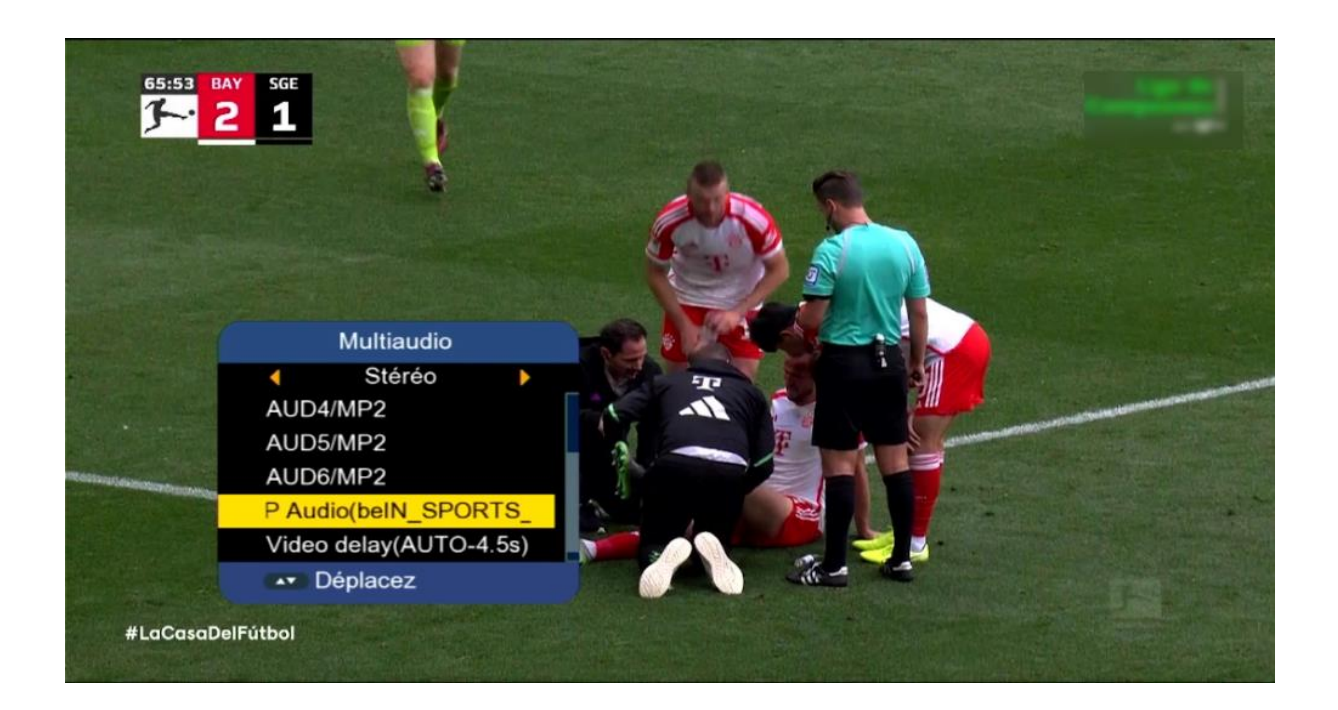

بعد اختيار القناة الصوتية، سـوف تلاحظ فارق زمني ما بين الصوت والصورة، إدا يجب عليك تحديد هدا الفارق وإضافته عن طريق VIDEO DELAY.

> لديك اختيار من 1 ثانية إلى 20 ثانية عندما تضغط على Video delay

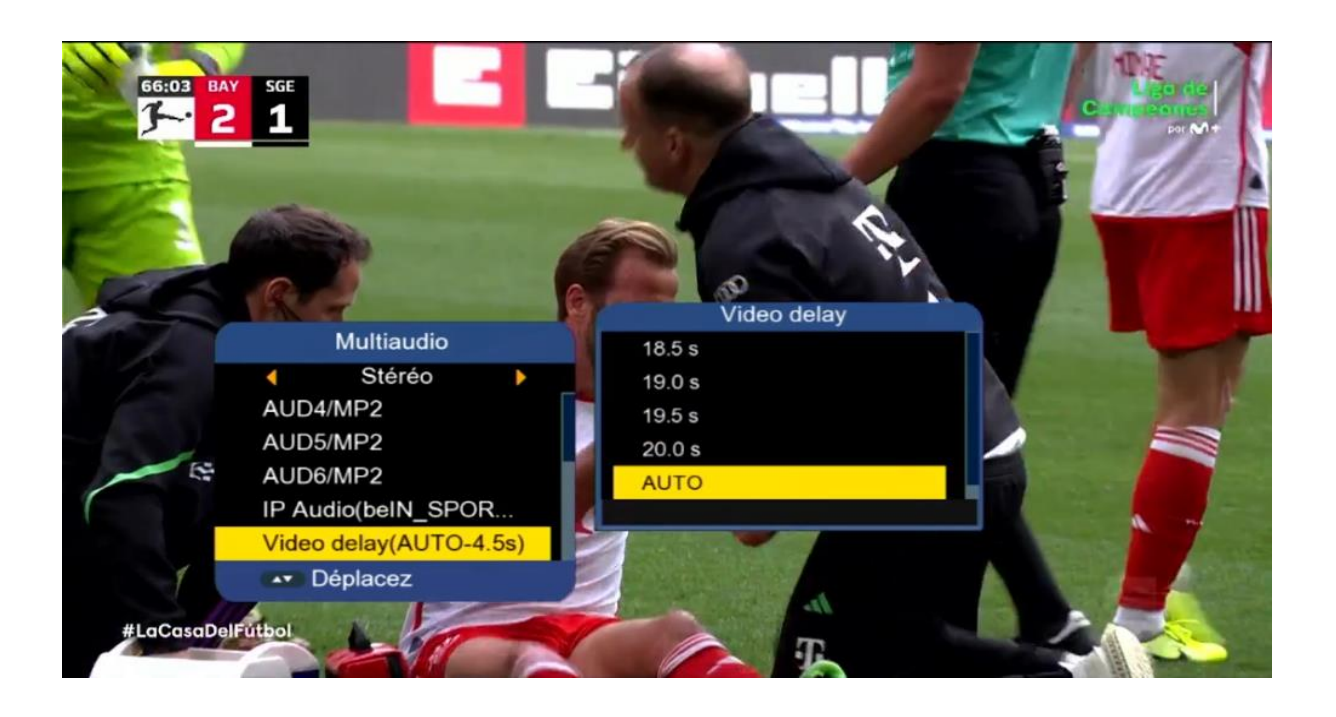

مثلا نفترض لديك فارق 4.0 ثواني، نختار 4.0 تواني تم نضغط على زر OK ، ستقف القناة لمدة 4.0 تواني تم تعود و بهذه الطريقة ستتمكن من تطابق الصوت مع الصورة.

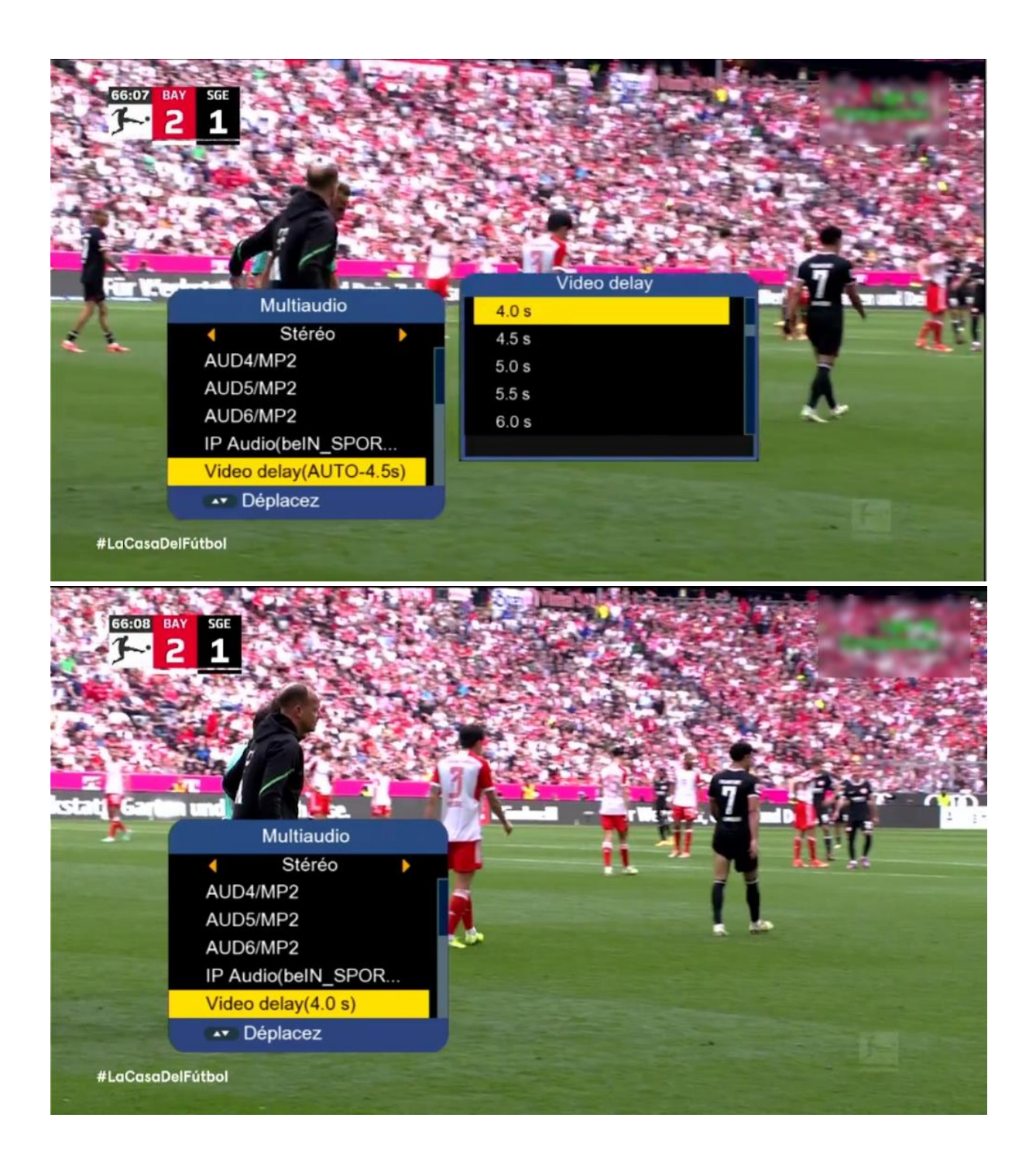

## إلى اللقاء في تدوينات أخرى بإذن الله